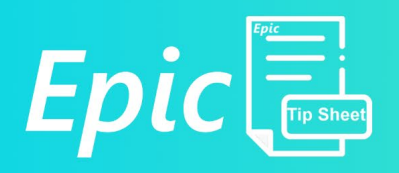

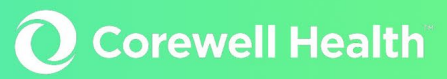

# Optime – In Basket Change Request

## Office Scheduler

### Intended Audience: Office Scheduler

Summary: The Office Scheduler will no longer request changes to the case entry form. Instead, use the Case Msg button from the case entry screen to Case Message and In Basket

#### **Case Message**

| Case 977 - 167 minutes (Scheduled)                                      |              |  |           |  |  |  |
|-------------------------------------------------------------------------|--------------|--|-----------|--|--|--|
| Schedule 🔎 Open Times 🔛 Case Actions 🔻 🖾 Auth/Cert 🛊 Patient 👻 Case Msg |              |  |           |  |  |  |
| General Information                                                     | General Info |  |           |  |  |  |
| Questions<br>Instructions                                               | Date:        |  | 11/9/2022 |  |  |  |

#### Recipient

- In the Case Message, begin by searching for the pool to send the message to. Surgery scheduling uses two specific pools: GR Surgical Amendment and Regional Surgical Amendment
  - Click the magnifying glass in the **TO** field to open the **Recipients** screen.
  - In the **Pool** field search for the name of the pool for your location. Click the magnifying glass (or hit **Enter**).

| ٢ |  | • | GR Surgical Amendment (Blodgett, Butterworth, Helen Devos, Lake Drive,<br>Meijer Heart, South Pavilion)<br>Regional Surgical Amendment (Big Rapids, Grand Haven, Gerber, Ludington,<br>Pennock, Reed City, Greenville, Zeeland) |
|---|--|---|----------------------------------------------------------------------------------------------------|
|---|--|---|----------------------------------------------------------------------------------------------------|

- Select the correct pool then click 'Add To' to add the pool name in the *To* field of the message.
- Note You will know you have chosen a pool when there is a P in front of the group name in the *To* field of the message.

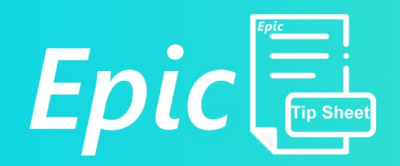

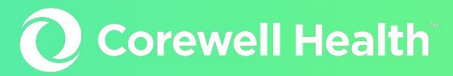

| In Basket Recipients  |     |                             |                |            | ×               |                      |
|-----------------------|-----|-----------------------------|----------------|------------|-----------------|----------------------|
| Individual Recipients |     | Search Results              |                |            |                 |                      |
|                       | ò   | % Registry Name             |                |            |                 |                      |
| Pools<br>or surgic    | 0   | GR SURGICAL AMENDMENT       |                |            | Case Mes        | ssade                |
| Classes               | ~   | GRAND RAPIDS SURGICAL SU    | ITES POOL      |            |                 |                      |
|                       | P   | I GI GR 14 SURGICAL SCHEDUL | ING            |            |                 |                      |
|                       |     | REFERRALS SURGICAL ONCO     | LOGY GR        |            | -               |                      |
|                       |     | REFERRALS SURGICAL RESID    | ENCY CLINIC GR |            |                 |                      |
|                       |     |                             |                |            | PCP             |                      |
|                       |     |                             |                |            | _               |                      |
| To Recipients         |     | Add 'T₂' Add 'Cc' Add 'Cc'  | Cc Recipients  |            | To: P GR S      | SURGICAL AMENDMENT × |
| P GR SURGICAL AMENDM  | ENT | 107000000                   |                |            |                 |                      |
|                       |     |                             |                |            |                 |                      |
|                       |     |                             |                |            | Subject         |                      |
|                       |     |                             |                |            |                 |                      |
| - Remove 'To'         |     |                             | - Remove 'Cc'  |            |                 |                      |
|                       |     |                             |                |            |                 |                      |
|                       |     |                             |                | He Restore | Accept X Cancel |                      |

#### **Case ID and Patient**

The Case ID and Patient fields will automatically populate with the information from the case.

#### **Case Action**

In the Case Action field choose **Case Amendment Request** from the drop-down list (magnifying glass). Add a general subject in the **Subject** field *i.e.:* case change/date change/location change.

Refrain from placing important case details in the Subject field.

| To: P GR SURGICAL AMENDI | MENT ×                 | O Cc |              |
|--------------------------|------------------------|------|--------------|
| Case change              |                        |      |              |
| Case ID                  | Case Action            |      | t High ↓ Low |
|                          | Case Amendment Request | 0    |              |

- To the right of the To field is the option to set the priority of each message. Please use High priority for next day changes ONLY.
- For <u>Late Next Day</u> and <u>Same Day</u> changes please ALSO contact the OR directly in additon to submitting an InBasket message.
- Messages received after 5pm will not be submitted until the next business day.

#### Using SmartTexts

- The body of the message will be completed with a SmartText named SH OR SURGICAL CASE AMENDMENT.
  - In the **Insert SmartText** field, click the clolorful incon on the right to open up the SmartText Lookup window. In the search box type **SH OR SURG** and press **ENTER**.
    - To save yourself time in the future, click the star next to the SmartText in the Matches column to save it as a favorite. This will allow you to quickly access the SmartText every time you come to this screen.

| ē                                   |   |
|-------------------------------------|---|
| sh or surg                          |   |
| Matches                             |   |
| ★ SH OR SURGICAL CASE AMENDMENT REQ | U |
|                                     |   |
| sh or surg<br>Matches               | U |

- Click **Accept** and the SmartText will be added to your message.
- Click in the message so your cursor is at the end of the "AMENDMENT REASON:" Enter in the reason.

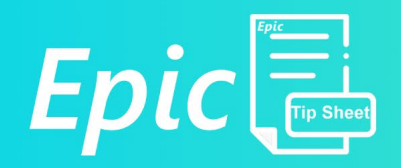

- Next click the down arrow in the pink AMENDMENT REASON box. SmartLists are lists of common choices that will help you quickly customize your message.
  - SmartLists without background are single change options. SmartLists with a white background have multiple options that will populate in the message when selected.

| AMENDMENT REASON:                                 |                     |
|---------------------------------------------------|---------------------|
| AMENDMENT REASON -                                |                     |
|                                                   | IT                  |
| Location Change: ***                              |                     |
| Request Submitted by: Ang 🔲 🖶 ADMITTING AMENDMENT |                     |
| Date: 11/4/2022 Tim 🔲 着 DIAGNOSIS AMENDMENT       |                     |
| G PROCEDURE AMENDMENT                             |                     |
| 🔲 🖶 CASE STATUS AMENDMEN                          | Т                   |
| EQUIPMENT/INSTRUMENT/IMP                          | LANT AMENDMENT: *** |
| OTHER SCHEDULING REQUES                           | T AMENDMENT: ***    |
|                                                   |                     |

- Click the boxes of all changes being made, and press ENTER.
- In the following example DATE, CASE STATUS, EQUIPMENT and OTHER have been chosen

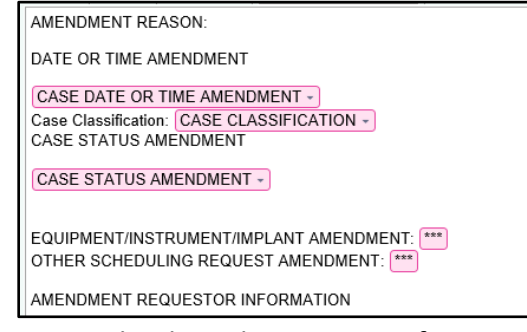

- Notice the drop-down options for Date, Case Classification and Case Status click to add more specific information regarding each. Utilize the wildcard option (\*\*\*) by clicking to free text additional information.
- Once all fields in the SmartText are complete, click Accept to send the message and BE SURE TO CLOSE THE CASE to facilitate submission of the change request.
- SPECIAL NOTE: Case Status Amendment has three often used options:

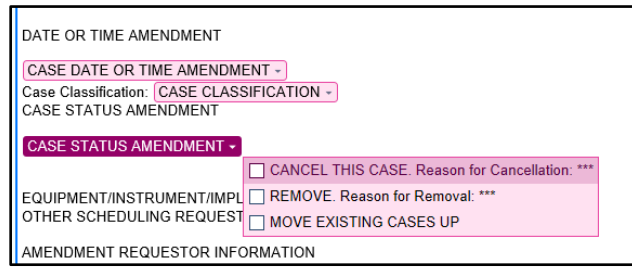

CANCEL = Delete case forever REMOVE = Put case back in Depot DATE CHANGE = Change the Date of the Case and keep current

**Corewell Health**